# Translating English Language Videos into Spanish

Follow these simple steps to view and translate YouTube captions

YouTube offers a unique service: automatic captioning. With a few easy clicks, you can view and translate YouTube subtitles/closed captions into numerous languages. Just follow these steps:

#### Step 1

To view the "What This Chart Actually Means for COVID-19," start by clicking the YouTube link: https://youtu.be/fgBla7RepXU.

#### Step 2

Find the Closed Caption (CC) button in the lower right area of the video's window. Clicking this button toggles the captions on and off. A small red line under the CC logo indicated that captions are ON.

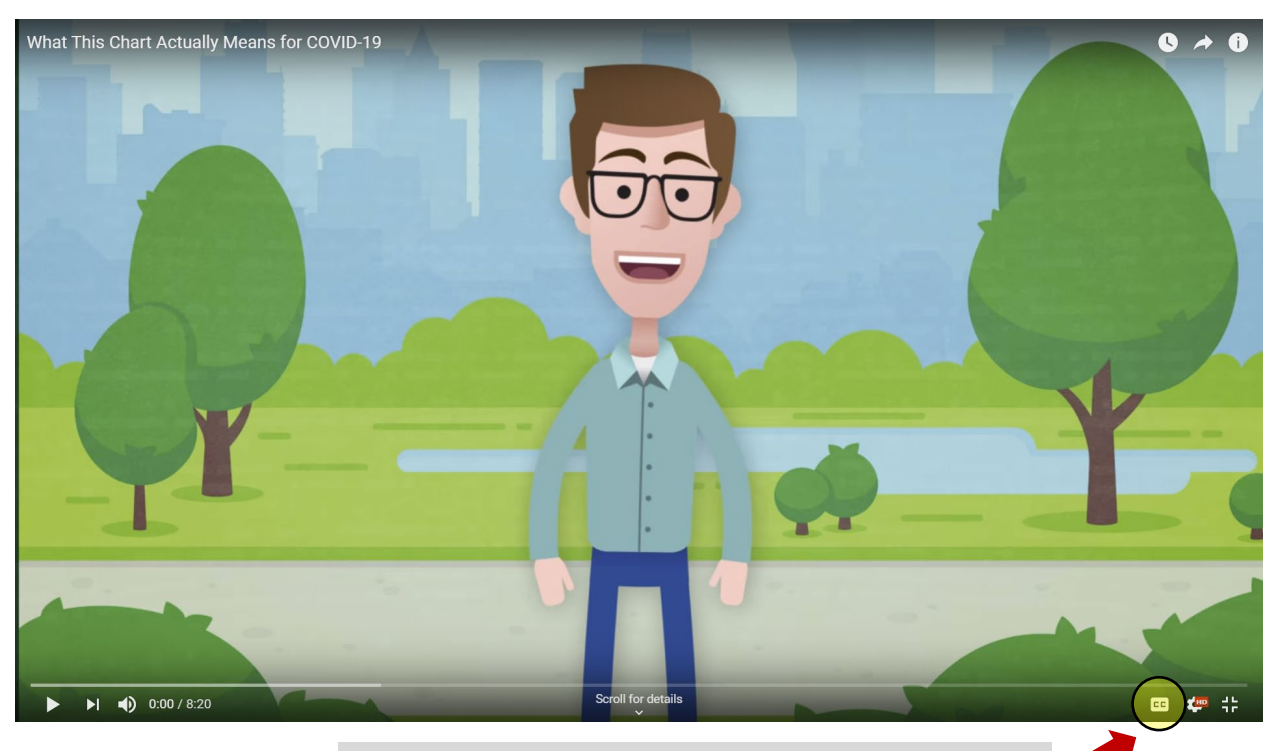

Click on the CC logo to turn on subtitles/closed captions.

## Step 3

Once Closed Captions are ON, find the small gear icon to open the settings dialog box. Here you can adjust several things including playback speed and quality. Find the Subtitles/CC menu item and click on the small arrow at the right.

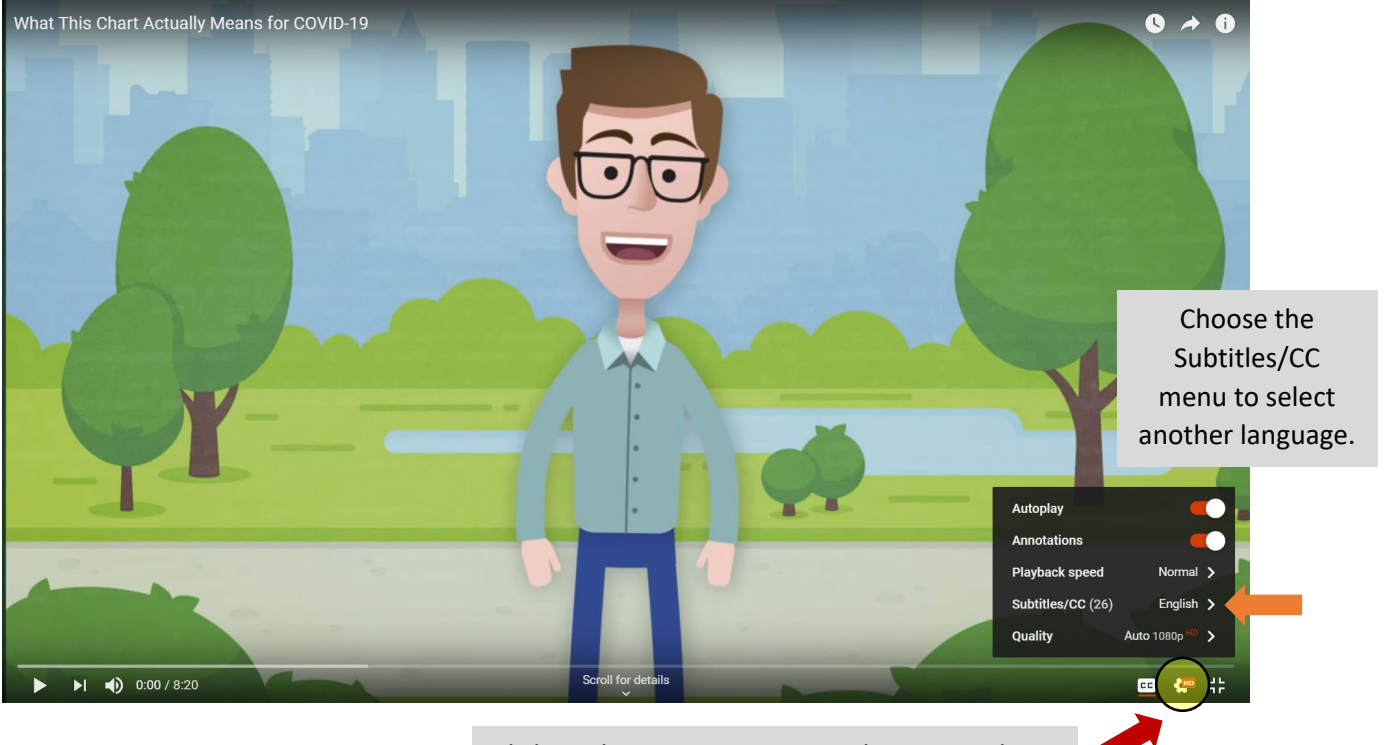

Click on the gear icon to open the settings box.

### Step 4

YouTube can translate the Closed Captions into numerous languages. Scroll through until you see the language you would like view the subtitles and select. (Please note that the language for the voiceover will remain in whatever language it was originally published.)

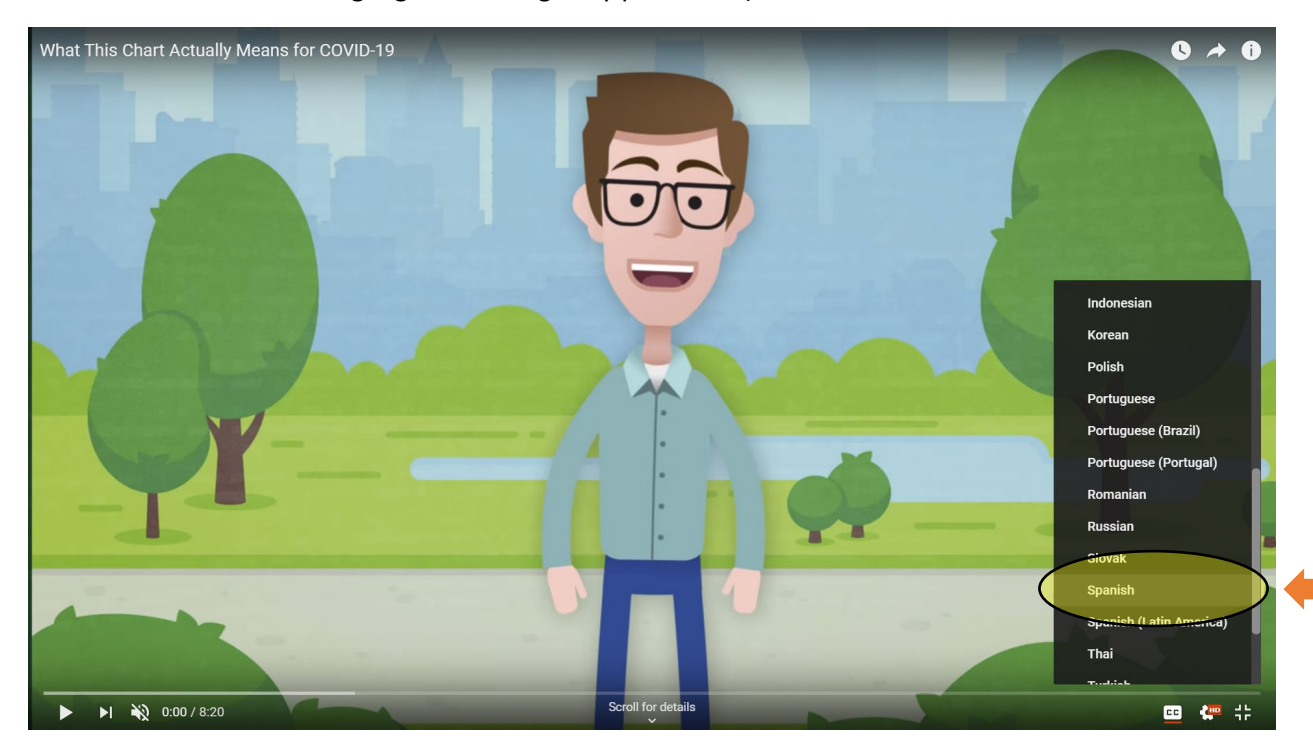